#### Sony Ericsson

## Ghidul utilizatorului

# S312

This is the Internet version of the User guide. © Print only for private use.

Vă mulţumin pentru achiziţionarea telefonului Sony Ericsson S312. Pentru conţinut suplimentar în telefon mergeţi la www.sonyericsson.com/fun. Înregistraţi-vă acum pentru a obţine o suită de instrumente, stocare interactivă gratuită, oferte speciale, ştiri şi competiţii la www.sonyericsson.com/myphone. Pentru asistenţă privind produsul mergeţi la www.sonyericsson.com/support.

### Simboluri pentru instrucțiuni

În acest Ghid al utilizatorului pot să apară următoarele simboluri:

- > Pentru defilare și selectare utilizați tasta de navigare
- Apăsați tasta centrală de selectare
- Apăsați tasta de navigare în sus
- Apăsați tasta de navigare în jos
- Apăsați tasta de navigare spre stânga
- Apăsați tasta de navigare spre dreapta
  - Notă
- -`**ģ** Sfat
  - Avertizare
- Vă rugăm să citiți secțiunea cu Informații importante înainte de a utiliza telefonul mobil.

## Cartela SIM

Cartela SIM (Subscriber Identity Module - Modul de identitate a abonatului) pe care o obțineți de la operatorul rețelei, conține informații despre abonament. Opriți întotdeauna telefonul și scoateți încărcătorul și bateria, înainte de a introduce sau de a scoate cartela SIM.

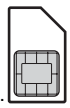

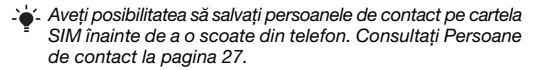

### Codul PIN (blocarea cartelei SIM)

Pentru a activa serviciile și funcțiile din telefon poate fi necesar un cod PIN (Personal Identification Number - Număr personal de identificare). Codul PIN vă este furnizat de operatorul rețelei. Fiecare cifră a codului PIN vă este furnizat de operatorul rețelei. Fiecare cifră a codului PIN apare ca \*, dacă PIN nu începe cu cifre ale unui număr de urgență, de exemplu, 112 sau 911. Puteți vedea și apela un număr de urgență fără să introduceți codul PIN. Pentru a utiliza blocarea cartelei SIM sau pentru a schimba codul PIN, consultați *Blocarea cartelei SIM* la pagina 35.

 Dacă introduceți de trei ori la rând un cod PIN greşit,
 cartela SIM se blochează. Consultați Blocarea cartelei SIM la pagina 35.

## Cartela de memorie

Telefonul acceptă o cartelă de memorie Memory Stick Micro™ (M2™), pentru a adăuga un spațiu suplimentar de stocare la telefon. Se mai poate utiliza și ca o cartelă de memorie portabilă împreună cu alte dispozitive compatibile. Aveți posibilitatea să mutați conținut între cartela de memorie și memoria telefonului. Consultați *Divertisment* la pagina 14 și *Tehnologia Bluetooth*™ *fără fir* la pagina 30.

Pentru a insera o cartelă de memorie

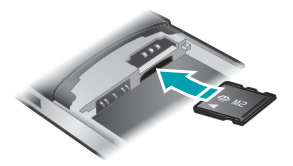

- 1 Scoateți capacul din spate.
- 2 Detaşaţi bateria.
- Introduceți cartela de memorie cu contactele aurite orientate în jos.

#### Pentru a scoate o cartelă de memorie

- 1 Scoateți capacul din spate.
- 2 Detaşaţi bateria.
- Pentru eliberare şi scoatere, apăsaţi muchia cartelei de memorie.

## Încărcarea bateriei

La cumpărare, bateria telefonului este parțial încărcată.

#### Pentru a încărca bateria

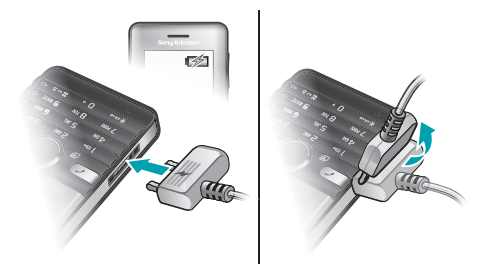

- 1 Conectați încărcătorul la telefon, cu pictograma de alimentare de pe fişa încărcătorului orientată în sus. Încărcarea completă a bateriei durează aproximativ 3,5 ore. Apăsați o tastă pentru a vizualiza pe ecran şi a vedea starea încărcării.
- 2 Pentru a scoate încărcătorul, înclinați fișa în sus.
  - Pot trece câteva minute înainte ca pictograma bateriei să apară pe ecran.
  - Aveți posibilitatea să utilizați telefonul în timpul încărcării. Bateria se poate încărca oricând, mai mult sau mai puțin de 3,5 ore. Întreruperea încărcării nu distruge bateria.

## Pornirea telefonului

#### Pentru a porni telefonul

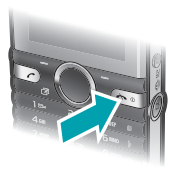

- 1 Țineți apăsat 📼.
- 2 Introduceți codul PIN, dacă este solicitat.
- 3 Selectați OK pentru a utiliza expertul de configurare.
  - Dacă doriți să corectați o greşeală la introducerea codului PIN, apăsați c.

### Regim de aşteptare

După ce ați pornit telefonul și ați introdus codul PIN, apare numele operatorului de rețea. Această vizualizare se numește regim de așteptare. Acum, telefonul este pregătit pentru utilizare.

#### Pentru a opri telefonul

Ţineţi apăsat .

6

## Pictograme pe ecran

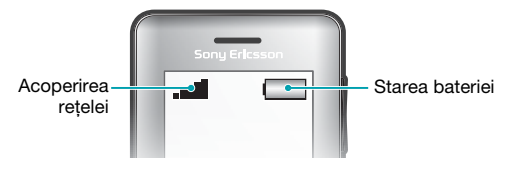

### Acoperirea rețelei

Barele pentru rețea indică intensitatea semnalului în rețeaua GSM din zonă. Ar trebui să vă mutați în alt loc dacă aveți probleme la apelare și acoperirea rețelei este slabă. Nici o rețea înseamnă că nu vă aflați în raza de acoperire a unei rețele.

- = Acoperire bună a rețelei
- = Acoperire acceptabilă a rețelei

### Starea bateriei

- = Bateria telefonului este complet încărcată
  - = Bateria telefonului este descărcată
- Când telefonul se descarcă, energia bateriei se reduce treptat.

Pe ecran pot să apară aceste pictograme.

| Pictogramă | Descriere                                        |
|------------|--------------------------------------------------|
| <b>1</b>   | Apel pierdut                                     |
| Q          | Setul Mâini libere este conectat                 |
| \$         | Telefonul este setat în mod silențios            |
| $\searrow$ | S-a primit un mesaj de tip text                  |
|            | S-a primit un mesaj ilustrat                     |
| <b>_</b> @ | S-a primit un mesaj de poştă electronică (email) |
|            | Metoda Intrare text cu anticipare este activată  |
|            | S-a primit un mesaj vocal                        |
| P          | Apel în desfășurare                              |
|            | Se redă la radioul FM                            |
| <u></u>    | Alarmă activată                                  |
| ₩          | Funcția Bluetooth este activată                  |

## Prezentare generală a telefonului

- 1 Cască
- 2 Ecran
- 3 Taste de selectare
- 4 Tastă de apelare
- 5 Tasta meniului de comenzi rapide
- 6 Tastă centrală de selectare
- 7 Tastă de navigare
- 8 Tastă de blocare a tastelor
- 9 Taste de volum, mărire-micşorare digitală
- 10 Tastă înregistrator video
- 11 Tastă de terminare, tastă de pornire-oprire
- 12 Tastă aparat foto
- 13 Tasta C (Clear Golire)
- 14 Camera foto principală
- 15 Conector pentru încărcător, set Mâini libere și cablu USB

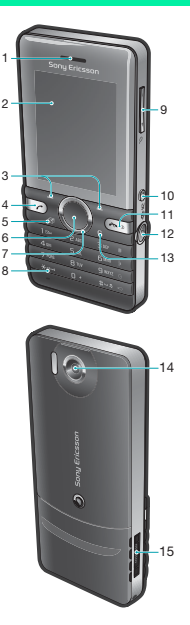

## Taste

| Tastă         | Funcție                                                                   |
|---------------|---------------------------------------------------------------------------|
| $   \bullet $ | Mergeți la meniul principal sau selectați<br>elemente                     |
| ۲             | Defilați prin meniuri și file                                             |
| -             | Selectați opțiunile afișate pe ecran chiar deasupra acestor taste         |
| 3             | Ştergeți elemente – imagini, sunete și persoane de contact                |
| P             | Comenzi rapide – adăugați funcțiile preferate pentru a le accesa rapid    |
| ۵             | Din regimul de așteptare, apăsați pentru a activa aparatul foto           |
|               | Din regimul de așteptare, apăsați pentru a activa înregistratorul video   |
|               | Apăsați pentru a efectua un apel, după ce ați introdus numărul de telefon |
| (m)           | Porniți sau opriți telefonul                                              |

## Navigarea

Meniurile principale sunt afişate ca pictograme. Unele submeniuri cuprind file.

#### Pentru a naviga prin meniurile telefonului

- 1 Din regimul de aşteptare, selectați Meniu.
- 2 Utilizați tasta de navigare pentru a vă deplasa prin meniuri.

#### Pentru a defila de la o filă la alta

 Apăsați tasta de navigare spre stânga sau dreapta.

#### Pentru a reveni la nivelul anterior din meniuri

Selectați Înapoi.

#### Pentru a reveni în regimul de așteptare

Apăsați <a>.

#### Pentru a seta telefonul în mod silențios

Din regimul de aşteptare, ţineţi apăsat (#--).

#### Pentru a apela serviciul de poştă vocală

Din regimul de aşteptare, țineți apăsat is.

#### Pentru a termina o funcție

Apăsați <a>.

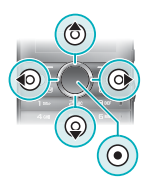

## Prezentare generală a meniului

| IayNow™*          |                                                                                                    |  |  |  |
|-------------------|----------------------------------------------------------------------------------------------------|--|--|--|
| Internet*         | Pagină pornire, Introduc. adresă,<br>Marcaje, Istoric, Pagini salvate, Setări<br>Internet                      |  |  |  |
| Divertisment      | Servicii interactive*, Jocuri, TrackID™,<br>Redare video, Înreg. sunet                                         |  |  |  |
| aparat foto       |                                                                                                    |  |  |  |
| Schimb de mesaje  | Scriere msj nou, Primite, Email,<br>Schițe, De expediat, Mesaje trimise,<br>Apel. poştă voc., Şabloane, Setări |  |  |  |
| 🞝 Redare muzică   |                                                                                                    |  |  |  |
| Manager fişiere** | Muzică, Album ap. foto, Imagini,<br>Clipuri video, Altul                                                       |  |  |  |
| Pers. de contact  | Contact nou                                                                                                    |  |  |  |
| 🚭 Radio FM        |                                                                                                    |  |  |  |
| Apeluri**         |                                                                                                    |  |  |  |
| Toate Preluate    | Formate Pierdute                                                                                               |  |  |  |
| Organizator Si    | larmă, Aplicații, Calendar, Activități,<br>incronizare*, Contor timp, Cronometru,<br>umină, Calculator         |  |  |  |

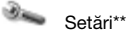

Generale

Profiluri Ora & data Limba telefonului Comenzi rapide Mod pentru zbor Securitate Stare telefon Reinitializare totală

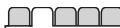

Sunete & alerte Volum sonerie Ton de apel Mod Silentios Alertă prin vibrare Alertă la mesai Sunet la tastare

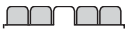

Afisare Tapet de fundal Teme Ecran de pornire Protector ecran Luminozitate

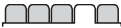

#### Apeluri

Apelare rapidă Transfer apeluri Gestionare apeluri Durată & cost\* Afisare/ascund. nr. Mâini libere

Suport conectare Bluetooth USB Sincronizare\* Retele mobile Setări Internet

\* Unele meniuri sunt dependente de operator, retea si abonament. \*\* Puteti utiliza tasta de navigare pentru a defila de la o filă la alta în submeniuri. Pentru informatii suplimentare, consultati Navigarea la pagina 11.

## **Divertisment**

### Aplicația de redare muzică

#### Pentru a reda muzică

- Din regimul de aşteptare, selectaţi Meniu > Redare muzică > Opţiuni > Muzica mea > Piese.
- 2 Defilați la un titlu și selectați Redare.

## Există mai multe moduri de a controla aplicația de redare muzicală:

- Apăsați 

   pentru a opri redarea muzicală.
- Țineți apăsat lo său lo pentru a merge rapid înainte sau înapoi.
- Apăsați () sau () pentru a defila la piese din lista curentă de redare.
- Selectați Înapoi pentru a merge la meniul principal.
- Apăsați 💿 pentru ieșire.

#### Liste de redare

Aveți posibilitatea să creați liste de redare pentru a organiza fișierele de muzică.

#### Pentru a crea o listă de redare

- 1 Din regimul de aşteptare, selectați Meniu > Redare muzică > Opțiuni > Muzica mea > Listele mele > Listă nouă > Adăug.
- Introduceți un nume şi selectați OK.
- 3 Defilați la o piesă și selectați OK.

#### Pentru a adăuga o piesă într-o listă de redare

- Din regimul de aşteptare, selectaţi Meniu > Redare muzică > Opţiuni > Muzica mea > Listele mele.
- 2 Defilați la o listă de redare şi selectați Deschid > Opțiuni > Adăugare Media.
- 3 Defilați la o piesă și selectați OK.

#### Pentru a elimina o piesă dintr-o listă de redare

- Din regimul de aşteptare, selectaţi Meniu > Redare muzică > Opţiuni > Muzica mea > Listele mele.
- 2 Defilați la o listă de redare și selectați Deschid.
- 3 Defilați la o piesă și selectați Opțiuni > Ștergere > Da.

#### PlayNow™

Cu serviciul PlayNow™ puteți examina, achiziționa și descărca muzică utilizând Internetul. Găsiți aplicația PlayNow™ în Meniu > PlayNow™.

Pentru a utiliza această funcție, aveți nevoie în telefon de setările corecte pentru Internet. Consultați Tonuri de apel şi teme la pagina 32.

#### TrackID™

TrackID™ este un serviciu de identificare a pieselor muzicale. Aveți posibilitatea să căutați titlul, artistul și numele albumului, pentru o piesă pe care o auziți la difuzor sau la radio.

Pentru a utiliza această funcție aveți nevoie în telefon de setările corecte pentru Internet. Consultați Tonuri de apel şi teme la pagina 32. Pentru informații despre cost contactați furnizorul de servicii.

#### Pentru a căuta informații despre un cântec

- Când auziți un cântec la difuzor, din regimul de aşteptare selectați Meniu > Divertisment > TrackID<sup>TM</sup> > Pornire.
- Când ascultați la radio, selectați Opțiuni > TrackID™.

#### Pentru a transfera fișiere în mod Stocare masivă

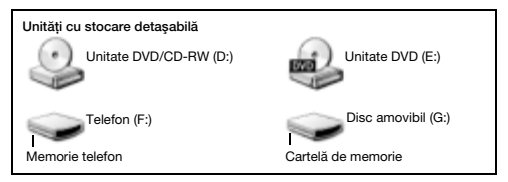

- 1 Conectați cablul USB la telefon și la computer.
- 2 Telefon: Din regimul de aşteptare, selectați Meniu > Setări > fila Suport conectare > USB > Stocare masivă.
- 3 Computer: Aşteptaţi până când memoria din telefon şi cartela de memorie apar ca discuri externe în Microsoft Windows Explorer.
- 4 Computer: Din spațiul de lucru al computerului, faceți clic pe pictograma *Computerul meu*.
- 5 Computer: Din fereastra Computerul meu, faceți clic pe pictograma care reprezintă telefonul dvs. în Unități cu stocare detaşabilă pentru a vizualiza folderele din memoria telefonului şi cartela de memorie.
- 6 Computer: Copiați şi lipiți fişierul sau transferați-l prin glisare şi fixare într-un folder de pe computer, în memoria telefonului sau pe cartela de memorie.

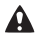

Nu scoateți cablul USB din telefon sau din computer în timpul transferului, deoarece se pot distruge datele aflate pe cartela de memorie și în memoria telefonului.

Nu puteți vizualiza fişierele transferate în telefon până când nu scoateți cablul USB din telefon. Pentru deconectarea în siguranță a cablului USB, faceți clic cu butonul din dreapta pe pictograma discului amovibil din Windows Explorer și selectați Eject (Scoatere).

### Aplicația de redare video

#### Pentru a reda un clip video

- 1 Din regimul de aşteptare, selectați Meniu > Manager fișiere > Album ap. foto.
- 2 Defilați la un clip video și selectați Vizualiz.

#### Pentru a opri redarea unui clip video

Apăsați ().

#### Pentru a relua redarea unui clip video

Apăsaţi ).

#### Pentru a ieși din aplicația de redare video

Apăsați 🚗.

## Radio

Nu utilizați telefonul ca aparat de radio în locuri unde acest
 lucru este interzis.

Telefonul are un aparat de radio și setul Mâini libere ține loc de antenă.

#### Pentru a asculta la radio

- 1 Conectați la telefon setul Mâini libere.
- 2 Din regimul de aşteptare, selectați Meniu > Radio FM.

#### Pentru a căuta posturi de radio FM

#### Pentru a salva un post de radio FM

- 1 Selectați Opțiuni > Salvare.
- 2 Selectați o poziție.

#### Pentru a selecta un post de radio FM salvat

- 1 Când ascultați la radio, selectați Opțiuni > Canale.
- 2 Selectați un post de radio.

#### Pentru a închide radioul FM

- Selectați Înapoi sau apăsați
- 2 Minimizați aplicația radio? apare pe ecran. Selectați Nu.

#### Pentru a opri radioul FM când este minimizat

- 1 Selectați Meniu > Radio FM.
- 2 Selectați Înapoi sau apăsați 📼.
- 3 Minimizați aplicația radio? apare pe ecran. Selectați Nu.

#### Pentru a vizualiza opțiunile radioului FM

• Când ascultați la radio, selectați Opțiuni.

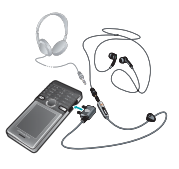

## Lucrul cu imagini

### Aparat de fotografiat și înregistrator video

Aveți posibilitatea să faceți fotografii și să înregistrați clipuri video pentru a le vizualiza, salva sau trimite. Fotografiile și clipurile video se salvează automat pe cartela de memorie, dacă este inserată o cartelă de memorie. Dacă nu, ele se salvează în memoria din telefon. Găsiți imaginile și clipurile video salvate în Meniu > Manager fișiere > Album ap. foto.

#### Utilizarea aparatului foto

1 Mărire sau micşorare

Înregistrare clipuri video/ comutare de la aparatul

- 2 comutare de la aparatul de fotografiat la camera video
- 3 Înapoi

Fotografiere/comutare

- 4 de la camera video la aparatul de fotografiat
- 5 Setări

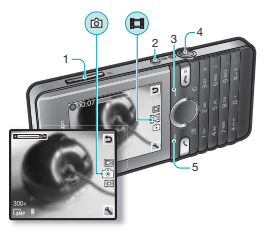

### Comenzi rapide ale aparatului foto

| Tastă         | Comandă rapidă                                      |
|---------------|-----------------------------------------------------|
| 3             | Aparat foto: Mod declanşare<br>Video: Lungime video |
| 6             | Aparat foto: Compensare.alb<br>Video: Microfon      |
| Ð e           | Aparat foto: Temporiz. auto.<br>Video: Salvare în   |
| (#?)          | Lumină                                              |
| ( <u>0</u> +) | Ghid taste pentru aparatul foto                     |

#### Pentru a face o fotografie

- 1 Pentru a activa aparatul foto, din regimul de aşteptare apăsați .
- 2 Pentru a face o fotografie, apăsați .
- Nu înregistrați cu o sursă de lumină puternică în fundal.

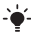

2. Pentru a evita o imagine neclară, utilizați temporizatorul automat sau un suport, cum ar fi un trepied.

#### Pentru a înregistra un clip video

- 1 Pentru a activa înregistratorul video, din regimul de aşteptare apăsați (ID).
- 2 Pentru a porni înregistrarea, apăsați 💷.

#### Pentru a opri înregistrarea

• Apăsați . Clipul video se salvează automat.

#### Pentru a utiliza panoramarea

- Apăsați tastele de volum sus sau jos.
  - Când faceți o fotografie, panoramarea este disponibilă
     numai în mod VGA.

#### Pentru a modifica setările aparatului foto

- 1 Pentru a activa aparatul foto, din regimul de așteptare apăsați
- 2 Selectați 📉

#### Pentru a modifica setările înregistratorului video

- 1 Pentru a activa înregistratorul video, din regimul de aşteptare apăsați (II).
- 2 Selectați 📉.

#### Pentru a comuta de la aparatul de fotografiat la camera video

În mod aparat de fotografiat, apăsați II.

#### Pentru a comuta de la camera video la aparatul de fotografiat

În mod cameră video, apăsați

#### Pentru a şterge imagini şi clipuri video

- 1 Din regimul de aşteptare, selectați Meniu > Manager fișiere > Album ap. foto.
- 2 Defilați la un element și apăsați 💿.

#### Corecție foto

Aveți posibilitatea să îmbunătățiți o imagine subexpusă, cu opțiunea Corecție foto.

#### Pentru a îmbunătăți o imagine cu opțiunea Corecție foto

- 1 Din regimul de asteptare, selectați Meniu > Manager fișiere > Album ap. foto.
- 2 Defilați la o imagine și selectați Opțiuni > Corecție foto.

#### Jurnal Web cu imagini

Un jurnal Web cu imagini este o pagină Web personală. Dacă abonamentul acceptă acest serviciu, puteți să trimiteți imagini către un jurnal Web.

 Serviciile Web pot solicita un acord de licență separat între dumneavoastră şi furnizorul de servicii. Este posibil să se aplice reglementări şi/sau taxări suplimentare. Contactați furnizorul de servicii.

#### Pentru a trimite fotografii către un jurnal Web

- 1 Din regimul de aşteptare, selectați Meniu > Manager fișiere > Album ap. foto.
- 2 Defilați la o imagine și selectați Opțiuni > Trimitere > În Jurnal Web.
- 3 Defilați la Titlu: și selectați Editare.
- 4 Adăugați un titlu și selectați OK.
- 5 Defilați la Text: și selectați Editare.
- 6 Adăugați textul și selectați OK.
- 7 Selectați Public.

### Transferarea imaginilor

Utilizați tehnologia Bluetooth™ fără fir și cablul USB pentru a transfera imagini și clipuri video între un computer și telefon. Consultați Tehnologia Bluetooth™ fără fir la pagina 30 și Pentru a transfera fișiere în mod Stocare masivă la pagina 16 pentru informații suplimentare.

## Apelarea

Este necesar să porniți telefonul și să vă aflați în raza de acțiune a unei rețele.

#### Pentru a efectua un apel

- 1 Din regimul de așteptare introduceți prefixul interurban, dacă este cazul, și numărul de telefon.
- 2 Apăsați 📿.
  - Aveți posibilitatea să apelați numere de la persoane de contact şi din lista apelurilor. Consultați Persoane de contact la pagina 27 şi Listă apeluri la pagina 24.

#### Pentru a termina un apel

Apăsați 
 D

#### Pentru a răspunde la un apel

Apăsați C.

#### Pentru a refuza un apel

Apăsați 
 .

#### Pentru a schimba volumul la cască în timpul apelului

Apăsați tastele de volum sus sau jos.

#### Pentru a activa difuzorul în timpul unui apel

Selectați Dif. act.

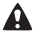

Nu țineți telefonul la ureche când utilizați difuzorul. Această acțiune poate vătăma auzul.

#### Pentru a vizualiza apelurile pierdute din regimul de așteptare

• Când se afişează Apeluri pierdute:, selectați Vizualiz.

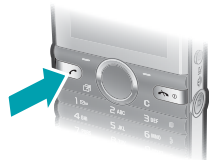

#### Pentru a efectua apeluri internaționale

- 1 Din regimul de aşteptare, țineți apăsat 💿 până când apare un semn + pe ecran.
- 2 Introduceți codul de țară, prefixul interurban (fără primul zero) și numărul de telefon.
- 3 Apăsați 📿.

### Listă apeluri

Aveți posibilitatea să vizualizați informații despre apelurile recente.

#### Pentru a apela un număr din lista apelurilor

- 1 Din regimul de așteptare, apăsați 🕝.
- 2 Defilați la un nume sau la un număr și apăsați 🔿.

#### Pentru a şterge un număr din lista apelurilor

- 1 Din regimul de așteptare, apăsați 🕝.
- 2 Defilați la un nume sau la un număr și selectați Opțiuni > Ștergere.

## Apeluri de urgență

Telefonul dvs. acceptă numerele internaționale de urgență, de exemplu 112 și 911. Numerele de mai sus pot fi utilizate pentru apeluri de urgență în orice țară, cu sau fără cartela SIM inserată, dacă o rețea GSM se află în gamă.

#### Pentru a efectua un apel de urgență

- Din regimul de aşteptare, introduceţi numărul internaţional de urgenţă, de exemplu 112 şi apăsaţi C.
  - 1 În unele țări pot fi promovate și alte numere pentru urgențe.
  - Din acest motiv este posibil ca operatorul rețelei să fi stocat pe cartela SIM numere de urgență locale suplimentare.

## Schimbul de mesaje

## Mesaje de tip text (SMS)

Este necesar să aveți în telefon un număr valid pentru centrul de servicii. Acesta este oferit de furnizorul de servicii și este salvat pe cartela SIM. Aveți posibilitatea să introduceți personal numărul.

#### Pentru a scrie și trimite un mesaj de tip text

- 1 Din regimul de aşteptare, selectați Meniu > Schimb de mesaje > Scriere msj nou > Mesaj text.
- 2 Scrieți mesajul și selectați Contin.
- 3 Selectați o opțiune.
- 4 Selectați OK > Trimit.

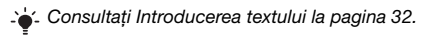

#### Pentru a adăuga elemente într-un mesaj de tip text

- 1 Când scrieți mesajul, selectați Opțiuni > Inserare elem.
- 2 Selectați o opțiune.

#### Pentru a vizualiza un mesaj text primit

- 1 Când apare Mesaj nou de la:, selectați Vizualiz.
- 2 Selectați mesajul necitit.

#### Pentru a vizualiza mesajele salvate în cutia poștală de primire

Selectați Meniu > Schimb de mesaje > Primite.

#### Pentru a obține starea livrării unui mesaj trimis

- Din regimul de aşteptare, selectaţi Meniu > Schimb de mesaje > Setări > Mesaj text > Raport livrare.
- Selectați Activat. Sunteți anunțat când un mesaj a fost livrat cu succes.

## Mesaje ilustrate (MMS)

Mesajele ilustrate pot conține text, imagini, înregistrări sonore, clipuri video și atașări.

Este necesar să setați un profil pentru MMS şi adresa serverului de mesaje. Dacă nu există un profil pentru MMS sau un server de mesaje, aveți posibilitatea să primiți automat toate setările de la operatorul rețelei sau de la www.sonyericsson.com/support.

#### Pentru a crea un mesaj ilustrat

- 1 Din regimul de asteptare, selectati Meniu > Schimb de mesaje > Scriere msj nou > Mesaj ilustrat.
- 2 Introduceți textul. Pentru a adăuga elemente la mesaj, apăsați (), defilați cu () și selectați un element.

#### Pentru a trimite un mesaj ilustrat

- 1 Când mesajul este gata, selectați Contin.
- 2 Selectați o opțiune.
- 3 Selectați OK > Trimit.
  - Telefoanele expeditor și receptor trebuie să dețină
  - abonamente care acceptă schimbul de mesaje ilustrate. Asigurați-vă că abonamentul pentru telefon acceptă transmisii de date și că aveți setările corecte în telefon.

## Persoane de contact

Aveți posibilitatea să salvați nume, numere de telefon și informații personale în Pers. de contact. Informațiile se pot salva în memoria telefonului sau pe cartela SIM.

### Persoane de contact implicite

Aveți posibilitatea să alegeți care informații privind persoanele de contact se vor afișa în mod implicit. Dacă ați selectat Contacte telefon ca opțiune implicită, la persoanele de contact se vor afișa toate informațiile salvate în telefon. Dacă selectați Contacte SIM ca opțiune implicită, la persoanele de contact se vor afișa numele și numerele salvate pe cartela SIM.

- Dacă selectați Telefon & SIM drept Contacte implicite,
- vi se cere să alegeți între Telefon sau Cartela SIM când adăugați o nouă persoană de contact.

#### Pentru a selecta persoanele de contact implicite

- 1 Din regimul de așteptare, selectați Meniu > Pers. de contact.
- 2 Defilați la Contact nou și selectați Opțiuni > Complex > Contacte implicite.
- 3 Selectați o opțiune.

### Trimiterea persoanelor de contact

#### Pentru a trimite o persoană de contact

- 1 Din regimul de așteptare, selectați Meniu > Pers. de contact.
- 2 Defilați la o persoană de contact și selectați Opțiuni > Trimit. contact.
- 3 Selectați o metodă de transfer.
  - Asigurați-vă că dispozitivul receptor acceptă metoda
     de transfer pe care o selectați.

- Aveți posibilitatea să primiți în telefon persoane de contact,
- trimise prin utilizarea tehnologiei Bluetooth™ fără fir. Totuşi, persoanele de contact sunt primite individual, întrucât fiecare persoană de contact este tratată de telefon ca un fişier vcf individual. Dacă se trimite către telefon o întreagă agendă telefonică, se primeşte numai prima persoană de contact. Trimiterea unei persoane de contact prin SMS nu este posibilă.

#### Persoanele de contact din telefon

Persoanele de contact din telefon pot conține nume, numere de telefon și informații personale. Ele sunt salvate în memoria din telefon.

#### Pentru a adăuga o persoană de contact în telefon

- Din regimul de aşteptare, selectați Meniu > Pers. de contact > Contact nou.
- Selectați Nume de familie: pentru a adăuga numele de familie şi selectați OK.
- 3 Selectați Prenume: pentru a adăuga prenumele și selectați OK.
- 4 Selectați Număr nou: pentru a adăuga numărul și selectați OK.
- 5 Selectați o opțiune pentru număr.
- 6 Defilați de la o filă la alta și selectați câmpurile în care adăugați informații.
- 7 Selectați Salvare.

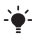

🖌 Consultați Introducerea textului la pagina 32.

Introduceți semnul + şi codul țării la toate numerele din agenda telefonică. Astfel, le veți putea utiliza atât în străinătate cât şi acasă. Consultați Pentru a efectua apeluri internaționale la pagina 24.

- Asigurați-vă că ați selectat Contacte telefon drept
- Contacte implicite atunci când adăugați în telefon o persoană de contact.

#### Pentru a edita o persoană de contact

- 1 Din regimul de așteptare, selectați Meniu > Pers. de contact.
- 2 Selectați o persoană de contact.
- 3 Selectati Optiuni > Editare Contact.
- 4 Editați informațiile și selectați Salvare.

#### Utilizarea persoanelor de contact

#### Pentru a apela o persoană de contact

- 1 Din regimul de așteptare, selectați Meniu > Pers. de contact.
- 2 Defilați la persoana de contact sau introduceți primele litere ale acesteia.
- 3 Apăsați 📿.

#### Pentru a şterge o persoană de contact

- 1 Din regimul de așteptare, selectați Meniu > Pers. de contact.
- 2 Defilați la o persoană de contact.
- 3 Selectați Opțiuni > Ștergere.

#### Pentru a copia o persoană de contact din cartela SIM

- 1 Din regimul de așteptare, selectați Meniu > Pers. de contact.
- Defilați la o persoană de contact.
- 3 Selectati Optiuni > Altele > Copiere din SIM.
  - Asigurați-vă că ați selectat Contacte SIM drept Contacte
  - implicite atunci când copiați o persoană de contact din cartela SIM.

#### Starea memoriei alocate persoanelor de contact

Numărul persoanelor de contact pe care le puteți salva în telefon sau pe cartela SIM este în funcție de memoria disponibilă.

#### Pentru a vizualiza starea memoriei pentru persoane de contact

 Din regimul de aşteptare, selectați Meniu > Pers. de contact > Opțiuni > Stare memorie.

29

## Funcții suplimentare

## Comenzi rapide

Meniul de comenzi rapide vă permite acces rapid la anumite funcții.

#### Pentru a deschide meniul de comenzi rapide

Din regimul de aşteptare, apăsați (2).

#### Pentru a seta comenzile rapide ale tastei de navigare

- Din regimul de aşteptare, selectaţi Meniu > Setări > fila Generale > Comenzi rapide.
- 2 Selectați o tastă de navigare și selectați o opțiune.

## Tehnologia Bluetooth™ fără fir

Tehnologia Bluetooth™ fără fir vă permite conexiuni fără fir cu alte dispozitive cu caracteristică Bluetooth. De exemplu, aveți posibilitatea să:

- Vă conectați la dispozitive pentru Mâini libere.
- Vă conectați la mai multe dispozitive în același timp.
- Faceți schimb de elemente.
  - Pentru comunicații Bluetooth vă recomandăm o rază de cel mult 10 metri (33 picioare), fără obiecte solide în cale.

#### Pentru a activa funcția Bluetooth

- Din regimul de aşteptare, selectați Meniu > Setări > fila Suport conectare > Bluetooth > Activare.
  - Asigurați-vă că dispozitivul cu care doriți să împerecheați
     telefonul are funcția Bluetooth activată şi că Vizibilitate pentru funcția Bluetooth este setată pe Afişare telefon.

#### Pentru a împerechea un dispozitiv cu telefonul

- 1 Pentru a căuta dispozitive disponibile, din regimul de aşteptare selectați Meniu > Setări > fila Suport conectare > Bluetooth > Dispozitivele mele > Dispozitiv nou.
- 2 Selectați un dispozitiv din listă. Introduceți un cod de trecere, dacă se solicită.

#### Pentru a primi un element utilizând funcția Bluetooth

- 1 Din regimul de aşteptare, selectați Meniu > Setări > fila Suport conectare > Bluetooth > Activare.
- 2 Când primiți un element, urmați instrucțiunile care apar.

#### Pentru a trimite un element utilizând funcția Bluetooth

- 1 Din regimul de asteptare selectați, de exemplu, Meniu > Manager fișiere > Album ap. foto.
- 2 Defilați la o imagine și selectați Opțiuni > Trimitere > Bluetooth.

### Internet

Aveți nevoie în telefon de setările corecte pentru Internet. Dacă nu există setări în telefon, aveți posibilitatea să:

- · Le obțineți într-un mesaj text de la operatorul rețelei.
- Pe un computer, mergeți la www.sonyericsson.com/support și solicitați un mesaj text care să conțină setările.

#### Pentru a selecta un profil pentru Internet

- 1 Din regimul de așteptare, selectați Meniu > Internet > Setări Internet > Conturi
- 2 Selectați un cont.

#### Pentru a începe răsfoirea

- 1 Din regimul de așteptare, selectați Meniu > Internet.
- Selectați o opțiune.

#### Pentru a opri răsfoirea

În timpul răsfoirii, apăsați

### Tonuri de apel şi teme

Aveți posibilitatea să modificați aspectul ecranului selectând anumite teme.

#### Pentru a selecta un ton de apel

 Din regimul de aşteptare, selectați Meniu > Setări > fila Sunete & alerte > Ton de apel şi selectați un ton de apel.

#### Pentru a selecta o temă

 Din regimul de aşteptare, selectaţi Meniu > Setări > fila Afişare > Teme şi selectaţi o temă.

### Manager fişiere

Aveți posibilitatea să tratați fișierele salvate în memoria telefonului sau pe o cartelă de memorie. Puteți crea subfoldere în care să mutați fișiere.

#### Pentru a muta un fișier din Manager fișiere

- 1 Din regimul de aşteptare, selectați Meniu > Manager fișiere.
- 2 Defilați la un fișier și selectați Opțiuni > Mutare în folder.
- 3 Deschideți un folder și selectați Opțiuni > Lipire.

### Introducerea textului

 Există două metode pe care le puteți utiliza la introducerea textului: tastare multiplă și intrare text cu anticipare. La introducerea textului cu anticipare este necesar să apăsați o singură dată pe taste. Continuați scrierea cuvântului chiar dacă acesta pare a fi scris greşit. Telefonul utilizează dicționarul pentru a recunoaște cuvântul, după ce s-au introdus toate literele.

#### Pentru introducerea textului utilizând Intrare text cu anticipare

- 1 De exemplu, pentru a scrie cuvântul "Jane" apăsați (5), (2), (6), (3).
- 2 Acum aveți mai multe opțiuni:
- Dacă se afişează cuvântul aşteptat, apăsați ( ) pentru a accepta și a adăuga un spațiu. Pentru a accepta cuvântul fără să adăugați un spațiu, apăsați ( ).
- Pentru a introduce puncte şi virgule, apăsaţi i şi apoi i sau

   în mod repetat.

#### Pentru a introduce text utilizând tastarea multiplă

- Apăsați 2 9 până când apare caracterul dorit.
- Apăsați 🕮 pentru a adăuga un spațiu.
- Apăsați 📼 pentru a introduce puncte și virgule.
- Apăsați 📾 pentru a comuta între litere mari, litere mici și cifre.
- Țineți apăsat pe 🗊 🧿 pentru a introduce cifre.

#### Pentru a schimba metoda de introducere a textului

• Când scrieți mesajul, țineți apăsat 🐜.

#### Pentru a şterge caractere

Apăsați c.

#### Pentru a schimba limba de scriere

Când scrieți mesajul, țineți apăsat .

## Poştă vocală

Apelanții pot lăsa un mesaj vocal atunci când nu răspundeți la apel. Obțineți numărul de poștă vocală de la operatorul de rețea.

#### Pentru a introduce numărul de poștă vocală

- Din regimul de aşteptare, selectaţi Meniu > Schimb de mesaje > Setări > Nr. poştă vocală.
- 2 Defilați la numărul de poștă vocală și selectați OK.
- 3 Introduceți numărul de poștă vocală și selectați OK.

#### Pentru a apela serviciul de poştă vocală

Din regimul de aşteptare, țineți apăsat III.

### Mod pentru zbor

În Mod pentru zbor emisia-recepția pentru rețea și radio sunt dezactivate, pentru a preîntâmpina influențarea echipamentelor sensibile. Când este activat meniul modului pentru zbor, vi se cere să selectați un mod data viitoare când porniți telefonul:

- Normal funcționalitate completă
- Mod pt.zbor funcționalitate limitată

Le Puteți utiliza aplicația de redare muzicală în Mod pt.zbor.

#### Pentru a activa meniul Mod pentru zbor

 Din regimul de aşteptare, selectaţi Meniu > Setări > fila Generale > Mod pentru zbor > Afiş. la pornire.

## Blocări

### Blocarea cartelei SIM

Codurile PIN și PUK (Personal Unblocking Key – Cheie personală de deblocare) sunt furnizate de operatorul rețelei.

- Dacă apare mesajul PIN incorect Încercări rămase: atunci
- când editați codul PIN, înseamnă că ați introdus incorect codul PIN sau codul PIN2.

#### Pentru deblocarea cartelei SIM

- 1 Când se afişează PIN blocat, selectați Debloc.
- 2 Introduceți codul PUK și selectați OK.
- 3 Introduceți un nou cod PIN și selectați OK.
- 4 Reintroduceți noul cod PIN și selectați OK.

#### Pentru a activa blocarea cartelei SIM

- Din regimul de aşteptare, selectați Meniu > Setări > fila Generale > Securitate > Blocări > Protecție SIM > Protecție.
- 2 Introduceți codul PIN și selectați OK.
- 3 Selectați Activat.

#### Pentru a edita codul PIN

- Din regimul de aşteptare, selectaţi Meniu > Setări > fila Generale > Securitate > Blocări > Protecţie SIM > Modificare PIN.
- 2 Introduceți codul PIN și selectați OK.
- 3 Introduceți un nou cod PIN și selectați OK.
- 4 Reintroduceți noul cod PIN și selectați OK.

### Blocarea telefonului

Puteți împiedica utilizarea neautorizată a telefonului. Schimbați codul de blocare a telefonului (implicit 0000) cu orice cod personal de patru până la opt cifre.

#### Pentru a activa blocarea telefonului

- Din regimul de aşteptare, selectați Meniu > Setări > fila Generale > Securitate > Blocări > Protecție telefon > Protecție.
- 2 Introduceți codul de blocare a telefonului și selectați OK.
- 3 Selectați Activat.

#### Pentru a edita codul de blocare a telefonului

- Din regimul de aşteptare, selectaţi Meniu > Setări > fila Generale > Securitate > Blocări > Protecţie telefon > Modificare cod.
- 2 Introduceți codul actual și selectați OK.
- 3 Introduceți un nou cod și selectați OK.
- 4 Reintroduceți noul cod și selectați OK.
  - Dacă uitați noul cod, va fi necesar să duceți telefonul
     la distribuitorul local Sony Ericsson.

#### Pentru a debloca telefonul

- Din regimul de aşteptare, selectați Meniu > Setări > fila Generale > Securitate > Blocări > Protecție telefon > Protecție.
- 2 Introduceți codul de blocare a telefonului și selectați OK.
- 3 Selectați Dezactivat.

## Remedierea unor probleme

Unele probleme vă obligă să sunați la operatorul rețelei. Pentru asistență suplimentară mergeți la www.sonyericsson.com/support.

### Reinițializare generală

Dacă aveți probleme cu telefonul, cum ar fi pâlpâirea, înghețarea ecranului sau probleme de navigare, este necesar să reinițializați telefonul. Dacă selectați Reinițializare totală se şterg toate datele utilizatorului, cum ar fi persoane de contact, mesaje, imagini și sunete.

#### Pentru reinițializarea tuturor setărilor

 Din regimul de aşteptare, selectați Meniu > Setări > fila Generale > Reinițializare totală > Contin. > Contin.

### Mesaje de eroare

#### PIN blocat

Ați introdus incorect codul PIN de trei ori la rând. Acum cartela SIM este blocată. Deblocați cartela SIM cu ajutorul codului PUK, care este furnizat de operatorul rețelei împreună cu codul PIN.

#### Pentru deblocarea cartelei SIM

- 1 Introduceți codul PUK și selectați OK.
- 2 Introduceți un nou cod PIN și selectați OK.
- 3 Reintroduceți noul cod PIN și selectați OK.

#### Introduceți SIM

În telefon nu se află nicio cartelă SIM sau s-a introdus incorect cartela. Încercați una sau mai multe dintre următoarele acțiuni:

- Scoateți cartela SIM și introduceți-o corect.
- Curățați conectorii de la cartela SIM şi telefon cu o perie moale, o cârpă sau un tampon de bumbac.

- Verificați dacă nu s-a deteriorat cartela SIM.
- Contactați operatorul rețelei pentru a obține o nouă cartelă SIM.

### Probleme frecvente

#### Telefonul nu pornește

Tineți telefonul la încărcat până când se termină încărcarea. Ataşați încărcătorul (asigurați-vă că pictograma de alimentare de la încărcător este orientată în sus) și încărcați telefonul timp de 3,5 ore. Este posibil ca pictograma bateriei să nu apară pe ecran până când telefonul nu s-a încărcat timp de 30 de minute.

#### Nu pot utiliza serviciile de Internet sau MMS

Asigurați-vă că abonamentul pentru telefon acceptă transmisii de date și că aveți setările corecte în telefon.

#### Nu pot trimite mesaje de tip text (SMS)

Verificați dacă aveți în telefon un număr valid pentru centrul de servicii.

#### Telefonul nu este detectat de alte dispozitive prin tehnologia Bluetooth fără fir

Nu ați activat funcția Bluetooth. Asigurați-vă că vizibilitatea a fost setată pe Afișare telefon. Consultați Pentru a activa funcția Bluetooth la pagina 30.

#### Cum schimb limba din telefon?

- 1 Din regimul de aşteptare, selectați Meniu > Setări > fila Generale > Limba telefonului.
- 2 Selectați o opțiune.

## Aspecte juridice

#### Declaration of conformity for S312

We, Sony Ericsson Mobile Communications AB of Nya Vattentornet SE-221 88 Lund, Sweden declare under our sole responsibility that our product Sony Ericsson type AAB-1880013-BV and in complication with our accesseries to which this

and in combination with our accessories, to which this declaration relates is in conformity with the appropriate standards EN 301 511:V9.0.2, EN 300 328:V1.7.1, EN 301 489-7:V1.3.1, EN 301 489-17:V1.2.1 and EN 60 950-1:2006, following the provisions of, Radio Equipment and Telecommunication Terminal Equipment Directive 1999/5/EC.

Lund, January 2009

TCHTO Subagen

**CE**0682

Rikko Sakaguchi, Head of Creation & Development Îndeplinim cerințele Directivei R&TTE (1999/5/EC).

#### Sony Ericsson S312

GSM 900/1800

Acest Ghid al utilizatorului este publicat de Sony Ericsson Mobile Communications AB sau de firma localà afiliată, fără a implica vreo garanție. Îmbunătățirile, precum şi modificările la acest Ghid al utilizatorului impuse de erorile tipografice, de inexactitățile privind informațiile curente sau de perfecționarea programelor şi/sau echipamentului, pot fi efectuate de Sony Ericsson Mobile Communications AB în orice moment și fără notificare. Aceste modificări vor fi totuși încorporate în noile ediții ale acestui Ghid al utilizatorului.

Toate drepturile rezervate.

© Sony Ericsson Mobile Communications AB, 2008

Atenție: Unele dintre serviciile și caracteristicile descrise în acest Ghid al utilizatorului nu sunt acceptate de toate rețelele și/sau toți furnizorii de servicii din toate zonele. Fără nicio limitare, acest lucru este valabil și pentru numărul internațional GSM de urgență, 112. Luați legătura cu operatorul rețelei sau furnizorul de servicii pentru a determina disponibilitatea unui anumit serviciu sau a unei anumite caracteristici și dacă se aplică taxe suplimentare pentru acces sau utilizare.

Toate ilustratiile sunt numai în scop de prezentare și este posibil să nu descrie cu acuratete telefonul de fată. Telefonul dvs. mobil are capacitatea de a descărca, stoca si redirectiona continut suplimentar, de exemplu, tonuri de apel. Utilizarea unui astfel de conținut poate fi limitată sau interzisă ca urmare a drepturilor unor terte părti, incluzând dar nelimitându-se la restricția rezultată din legile aplicabile privind drepturile de autor. Nu Sony Ericsson, ci dumneavoastră sunteti răspunzător pentru continutul suplimentar pe care îl descărcați în telefon sau îl redirectionați din telefonul mobil. Înainte de a utiliza continutul suplimentar, verificati că acest continut pe care intentionati să-l utilizati are licentă corespunzătoare sau este autorizat în alt mod. Sony Ericsson nu garantează acuratetea, integritatea sau calitatea nici unui continut suplimentar, nici a continutului de la o tertă parte. În nicio situatie firma Sonv Ericsson nu va fi răspunzătoare pentru utilizarea nepotrivită a continutului suplimentar sau a continutului de la o tertă parte. Sony, M2 si Memory Stick Micro sunt mărci comerciale sau mărci comerciale înregistrate ale firmei Sony Corporation. Ericsson este o marcă comercială sau o marcă comercială înregistrată a firmei Telefonaktiebolaget LM Ericsson. Tehnologia Predictive Text este utilizată sub licentă de la Zi Corporation. Bluetooth si sigla Bluetooth sunt mărci comerciale sau mărci comerciale înregistrate ale firmei Bluetooth SIG Inc. si utilizarea acestei mărci de firma Sonv Ericsson se face sub licentă, Sigla transparentă a identității, PlavNow și TrackID sunt mărci comerciale sau mărci comerciale înregistrate ale firmei Sony Ericsson Mobile Communications AB. Serviciul PlayNow nu este disponibil sau acceptat pe toate pietele sau în toate regiunile. Aplicatia TrackID™ pentru muzică este autorizată de firma Gracenote Mobile

Microsoft, Windows și Vista sunt mărci comerciale sau mărci comerciale înregistrate ale firmei Microsoft Corporation în Statele Unite și/sau în alte țări. Alte nume de produse și firme menționate în cuprins pot fi mărcile comerciale ale respectivilor proprietari.

Notă: Firma Sony Ericsson sfătuieste utilizatorii să facă copii de rezervă pentru informațiile personale. Acest produs este protejat prin anumite drepturi de proprietate intelectuală ale Microsoft. Utilizarea sau distribuirea unei astfel de tehnologii în afara acestui produs este interzisă în absenta unei licente de la Microsoft. Proprietarii continutului utilizează tehnologia de administrare a drepturilor digitale Windows Media (WMDRM) pentru a proteia proprietatea intelectuală a acestuia, inclusiv drepturile de autor. Acest dispozitiv utilizează software WMDRM pentru a accesa continut proteiat WMDRM. Dacă software-ul WMDRM nu reuseste să protejeze continutul, proprietarii continutului pot solicita firmei Microsoft să revoce abilitatea software-ului de a utiliza WMDRM pentru redarea sau copierea continutului proteiat. Revocarea nu afectează continutul neproteiat. Când descărcati licente pentru continut proteiat, sunteți de acord că Microsoft poate include o listă de revocare împreună cu licentele. Proprietarii continutului vă pot solicita să faceti un upgrade WMDRM pentru a accesa continutul lor. Dacă refuzați un upgrade, nu veți fi în stare să accesați un continut care necesită acel upgrade.

Reglementări la export: Acest produs, inclusiv orice software sau date tehnice care sunt continute în acesta sau care însotesc produsul, pot fi subject al legilor S.U.A. privind controlul exporturilor, incluzând aici Decretul guvernului S.U.A. privind exporturile si reglementările asociate și programele de sanctiuni ale S.U.A. administrate de Biroul pentru Controlul activelor străine din Departamentului Trezoreriei S.U.A. si în plus, pot fi subiectul reglementărilor de export sau import din alte tări. Utilizatorul și orice detinător al produsului sunt de acord să se conformeze strict tuturor acestor reglementări și recunosc faptul că le revine responsabilitatea de a obtine orice licente necesare pentru exportul, reexportul sau importul acestui produs. Fără nicio limitare, acest produs, inclusiv orice software continut de acesta, nu pot fi descărcate sau în alt fel exportate sau reexportate (i) în, sau către un locuitor sau rezident sau o entitate din Cuba, Irak. Iran, Coreea de Nord, Sudan, Siria (care listă poate fi revizuită din timp în timp) sau către orice tară care se află sub embargo S.U.A. asupra mărfurilor: sau (ii) către orice persoană sau entitate aflată în lista Departamentului Trezoreriei din S.U.A. cu Persoane străine concret precizate sau (iii) către orice persoană sau entitate aflată pe orice altă listă de interzicere a exporturilor care poate fi actualizată din timp în timp de Guvernul Statelor Unite, incluzând dar nelimitându-se la Lista persoanelor sau a entitătilor contestate de Departamentul Comertului din S.U.A. sau Lista de neproliferare emisă de Departamentul de Stat din Statele Unite. Drepturi limitate: Utilizarea, duplicarea sau publicarea de către guvernul Statelor Unite este supusă limitării asa cum este stipulat ferm în Drepturile asupra datelor tehnice si în Clauzele pentru software de computer din DFARS 252.227-7013(c) (1) (ii) si FAR 52.227-19(c) (2), după cum este cazul.

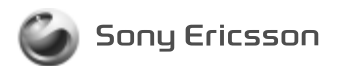

#### 1224-5929.1 printed in XXXX Sony Ericsson Mobile Communications AB, SE-221 88 Lund, Sweden

www.sonyericsson.com